## To order meal items

Go to My Accounting | Cafeteria | Orders | Meal Orders tab.

- 1. Enter the quantity of meals to be ordered.
- 2. Select meal from drop-down.
- 3. Update when complete.
- 4. Current (Open cycle) and previous (Closed cycle) meal selections can be printed.

| My Cafeter   | ia Orde | ers             |             |             |    |              |               |                                                                                           |                   |  |
|--------------|---------|-----------------|-------------|-------------|----|--------------|---------------|-------------------------------------------------------------------------------------------|-------------------|--|
| Meal Orders  |         | A la Carte      |             |             |    |              |               |                                                                                           |                   |  |
| Cycle Year   | 2016    | •               | Lunch Cycle | Spring 2016 | •) | Open - Order | ring allowe   | d                                                                                         | ake Pa            |  |
| Date         |         | Beckner, Esther |             |             |    | Gald, Mary   |               | Beckner, ck                                                                               |                   |  |
| Mon Feb 1st  |         |                 |             | •           | 30 | •            |               |                                                                                           |                   |  |
| Tue Feb 2nd  |         |                 |             | •           | T  | •            | After<br>Upda | filing out your order(s<br>ite and the total will dis                                     | ), click<br>splay |  |
| Wed Feb 3rd  |         |                 |             | •           | )( | •            | on the        | <ul> <li>The total showing is<br/>actual price, not bas<br/>lunch price plans.</li> </ul> | based<br>ed on    |  |
| Thu Feb 4th  |         |                 |             | •           |    |              |               |                                                                                           |                   |  |
| Fri Feb 5th  |         |                 |             | ¥)          |    | •            |               |                                                                                           | •                 |  |
| Mon Feb Sth  |         |                 |             | •           |    | •            |               |                                                                                           | •                 |  |
| Tue Feb 9th  | 0       |                 |             | •           |    | •            |               |                                                                                           |                   |  |
| Wed Feb 10th |         |                 |             | •           |    | ۲            |               |                                                                                           |                   |  |
| Thu Feb 11th | 1       |                 |             | •           | 30 | •            |               |                                                                                           | •                 |  |
| Fri Feb 12th |         |                 |             | •           |    | •            | 1             | Fish Nuggets                                                                              | •                 |  |
| Mon Feb 15th |         |                 |             | •           |    | ۲            |               |                                                                                           | •                 |  |

## To order A la Carte (Milk)

Go to My Accounting | Cafeteria | Orders | A la Carte tab.

- 1. Parents can click on blue count button to view list of available a la carte items.
- 2. Once window is open, parents can enter the quantity of meals for each student.
- 3. Update when complete.
- 4. Current (Open cycle) and previous (Closed cycle) meal selections can be printed.

| Meal Orders       | A la Carte    |           |                         |               | Albit | arle / Jonas Beckner / 12/24/20 | 13       | Print |
|-------------------|---------------|-----------|-------------------------|---------------|-------|---------------------------------|----------|-------|
|                   |               |           |                         |               |       | Rem Name                        | Price *  |       |
| Lunch Cycle Decem | 1ber 2013     | • Open    | Open - Ordering allowed |               | 0     | 01 Big Breakfast                |          |       |
| Date Beckne       | r, Jonas Beck | mer, Nick | Beckner, Benny          | Beck          | 0     | Apple Pie                       | \$2.50 E | *     |
| Mon Dec 02 2013   | - o           | 0         | 0.0                     |               | 0     | Apple Turnover                  | \$4.30   |       |
| Tue Dec 03 2013   | 0             |           |                         |               | 1     | Baked Potato Soup               | \$3.50   |       |
| Wed Dec 04 2013   | 0             | 0         | -                       | $\rightarrow$ | 0     | Banana                          | \$0.50   |       |
| Thu Dec 05 2013   | 10            | 0         |                         |               | 0     | Big Breakfast                   | \$2.00   |       |
| Fri Dec 06 2013   | 0             | 0         | (                       |               | 0     | Biscuits and Gravy              | \$2.50   | E     |
| Mon Dec 09 2013   | 0             |           |                         |               | 1     | Block-o-Cheddar                 | \$3.50   |       |
| Tue Der 10 2013   |               |           |                         |               | 0     | Bottled Water                   | \$0.75   |       |
| Wed Dec 11 2012   |               |           | -                       |               | 0     | Bunt Cake                       | \$4.50   | _     |
| The Dec 13 2013   |               |           |                         |               | 0     | Cereal                          | \$0.50   |       |
| Thu Dec 12 2013   |               |           |                         |               | 0     | Cheese Pizza                    | \$0.00   |       |
| Fri Dec 13 2013   |               |           |                         |               | 0     | Chicken-Fried Steak             | \$12.50  |       |
| Mon Dec 16 2013   | . 0           | - 0       |                         |               | 0     | Chocodile                       | \$2.50   |       |
| Tue Dec 17 2013   | 0.00          | . 0       |                         |               | 0     | Chocolate Eclair                | \$1.50 + |       |
| Wed Dec 18 2013   | 0.0           | - 0       | 0                       |               |       | Lipite Cites                    |          |       |
| Thu Dec 19 2013   | 0.0           | 0.0       | .0                      |               |       |                                 |          |       |

Only "Family 1" families can order for their children. If your children are in a split family and you do not see their names on the order list, please contact your school to rectify this if you are going to be the one making orders.